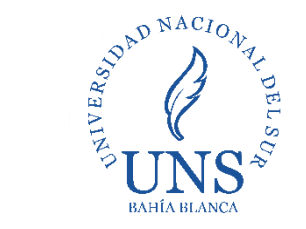

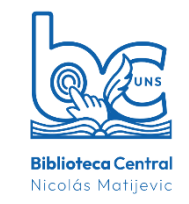

## 1- Dirigite a la plataforma Moodle: <u>https://moodle.uns.edu.ar/moodle</u> e ingresá tu usuario y contraseña

| MoodleUNS2020 Español - Internacional (es) *                                                                                                    | Usted no se ha identificado. (Acceder)                                                             |
|----------------------------------------------------------------------------------------------------|----------------------------------------------------------------------------------------------------|
| 2020                                                                                                    | ØUNS                                                                                               |
| ATENCIÓN: Se informa que por causas de público conocimiento y para colaborar con los métodos preventivos de propagación del<br>Coronavirus (COVID-19) las consultas sobre Moodle UNS deben realizarse únicamente via email a la siguiente cuenta de correo:<br>moodle_uns@uns.edu.ar, conteniendo al menos los siguientes datos esenciales:<br>• Nombre y Apellido<br>• DNI o CUIL<br>• Tipo de usuario (docente, alumno, no docente)<br>• Consulta o requerimiento<br>Bienvenidos al Campus Virtual UNS - 2020. En este campus se migraron y reiniciaron todos los cursos que fueron dictados durante el año 2019. Cada curso<br>conserva el material publicado intacto pero sin datos de los alumnos matriculados al mismo. Los contenidos de cada curso deberán ser administrados y<br>actualizados por los docentes responsables del mismo.<br>Moodle Mobile<br>Para colaborar con los métodos de los notación de Moodle Mobile | Entrar<br>Nombre de usuario<br>Contraseña<br>Contraseña<br>Kacceder<br>Ha extraviado la contencão? |

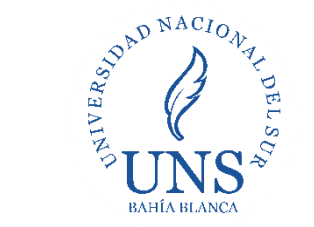

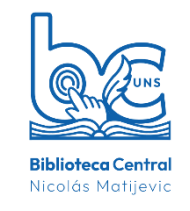

## 2- En área personal, hacé click en la opción de Acceso directo a e-libro cátedra

| 🏟 Área personal                                               |                                                                                                    |  |  |  |  |  |  |  |
|---------------------------------------------------------------|----------------------------------------------------------------------------------------------------|--|--|--|--|--|--|--|
| A Página principal del sitio                                  |                                                                                                    |  |  |  |  |  |  |  |
| 🛗 Calendario                                                  | La Subsecretaría de Inclusión y Accesibilidad informa:                                                                                                    |  |  |  |  |  |  |  |
| Archivos privados                                             | Si te encontrás en situación de discapacidad, la Subsecretaría puede acompañarte mediante distintas configuraciones de apoyo o la implementación de ajustes.                                                                                                    |  |  |  |  |  |  |  |
| 🕿 Mis cursos                                                  | Por consultas y solicitudes, podés comunicarte al correo inclusionyaccesibilidad@uns.edu.ar o por mensaje directo en Instagram: @ia.uns                                                                                                    |  |  |  |  |  |  |  |
| CURSO DISEÑO DE OA<br>(DSUEAD)                                | Biblioteca Central - Acceso a Libros Digitales                                                                                                    |  |  |  |  |  |  |  |
| CUSUEAD-<br>PROPIEDADINTELECTUAL                              | Colecciones digitales     Acceso directo a e-libro cátedra                                                                                                    |  |  |  |  |  |  |  |
| CAPACITACIÓN DE<br>SEGURIDAD PARA<br>CAMBIO DE PUESTOS        |                                                                                                    |  |  |  |  |  |  |  |
| ACCESIBILIDAD Y<br>PRODUCCION DE<br>MATERIALES ACCESIBLES     | Atención a usuarios<br>Las consultas sobre Moodle UNS deben realizarse únicamente vía email a <b>moodle_uns@uns.edu.ar</b> , indicando:                                                                                                    |  |  |  |  |  |  |  |
| EDUCACIÓN A DISTANCIA                                         | DNI o CUIL                                                                                                    |  |  |  |  |  |  |  |
| roducción multimedia                                          | <ul> <li>Tipo de usuario (docente, alumno, no docente)</li> <li>Consulta o requerimiento</li> </ul>                                                                                                    |  |  |  |  |  |  |  |
| SERVICIOS Y PROCESOS<br>DE LA BIBLIOTECA<br>CENTRAL DE LA UNS |                                                                                                    |  |  |  |  |  |  |  |
| 🖻 CURSO 4                                                     | La Subsecretaria de DDHH de la UNS comunica:<br>Durante la cuarentena, la violencia virtual y familiar no para. El Comité de Actuación del Protocolo de Violencia de Género y Discriminación de la UNS<br>sigue trabajando, ante cualquier situación, comunicate con nosotras. Llamá al 2916457946 o escribí a protocoloviolencia@uns.edu.ar |  |  |  |  |  |  |  |

Contacto: E-mail: bc@uns.edu.ar Web/Chat: http://bc.uns.edu.ar

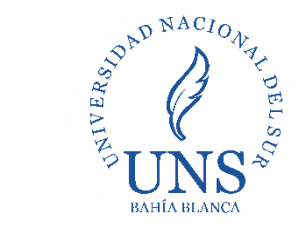

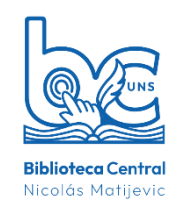

### 3- Accederás al menú general de la colección de elibro. Clic en realizar una búsqueda rápida

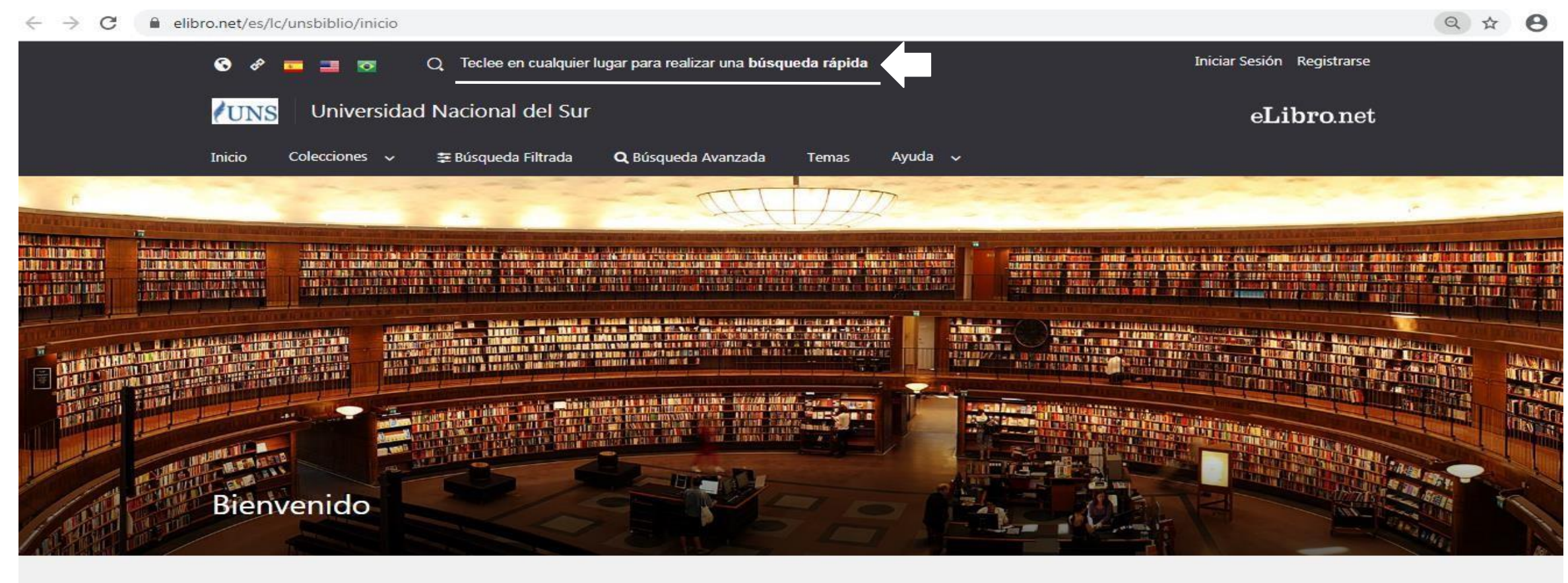

Colección

ELIBRO CÁTEDRA

BÚSOUEDAS

MATERIAS

Contacto: E-mail: <u>bc@uns.edu.ar</u> Web/Chat: <u>http://bc.uns.edu.ar</u>

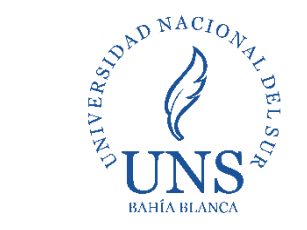

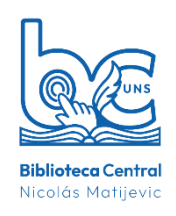

#### 4- Seleccioná el recurso que necesites

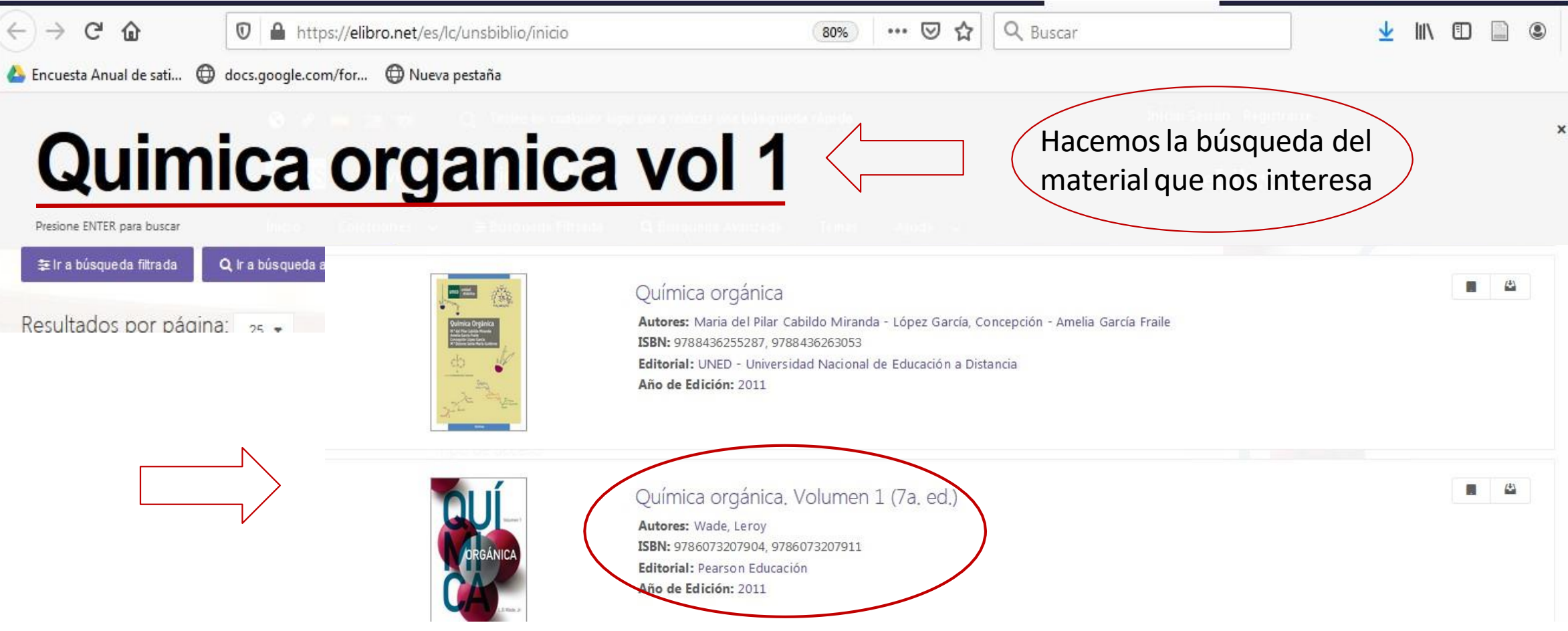

5- Explore los resultados hasta encontrar la opción que desee, en este caso Química orgánica. Vol 1 de Wade

Contacto: E-mail: bc@uns.edu.ar Web/Chat: http://bc.uns.edu.ar

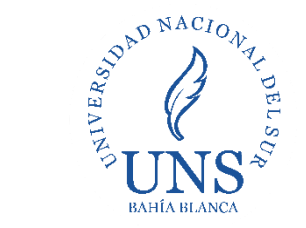

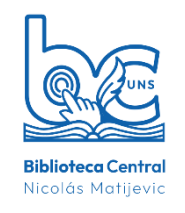

6-Se presentarán los datos esenciales del libro y la opción de lectura.

|                               | UNS                                                                                  | Universidad Nacional del Sur      | eLibro.net                |                                        |          |                                  |
|-------------------------------|--------------------------------------------------------------------------------------|-----------------------------------|---------------------------|----------------------------------------|----------|----------------------------------|
|                               | Inicio C                                                                             | Colecciones 🗸 🚔 Búsqueda Filtrada | <b>Q</b> Búsqueda Avanzac | la Temas                               | Ayuda 🗸  |                                  |
|                               | Química orgánica. Volumen 1 (7a. ed.)                                                |                                   |                           |                                        |          |                                  |
| Opciones de<br>disponibilidad | Disponibilidad                                                                       |                                   |                           |                                        |          | Volumen 1                        |
|                               |                                                                                      |                                   | 😫 0 páginas) p            | 😝 🛛 páginas para impresión del título. |          | ORGÁNICA                         |
|                               | 🕐 Opáginas) para copiar/pegar del título. 🕢 🚺 Disponible) el audio para este título. |                                   |                           |                                        | ONCANICA |                                  |
|                               | Tipo de acceso                                                                       |                                   |                           |                                        |          | Click aquí para<br>leer el libro |
|                               | Este título tiene acceso multiusuario                                                |                                   |                           |                                        |          | L.G.Wade, Jr                     |
| ſ                             | Información Bibliográfica                                                            |                                   |                           |                                        |          | Leer en línea                    |
| Datos<br>del libro            | AUTOR:                                                                               | Wade, Leroy                       | EDICIÓN:                  |                                        |          | JJ Obtener cita                  |
|                               | ISBN:                                                                                | 9786073207911, 9786073207904      | VOLUMEN:                  |                                        |          | 🛃 Agregar a Estantería           |
|                               | PRINT ISBN:                                                                          | 9786073207904                     | IDIOMA:                   | Spanish                                |          | 🛃 Descargar                      |
|                               | E - ISBN:                                                                            | 9786073207911                     | # DE PÁGINAS:             | 743                                    |          |                                  |

#### Contacto: E-mail: <u>bc@uns.edu.ar</u> Web/Chat: <u>http://bc.uns.edu.ar</u>

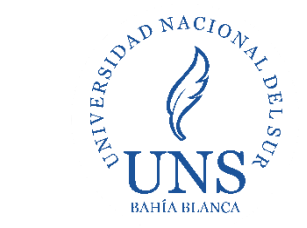

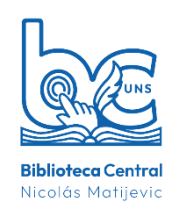

#### 7- Navegación y lectura del libro digital

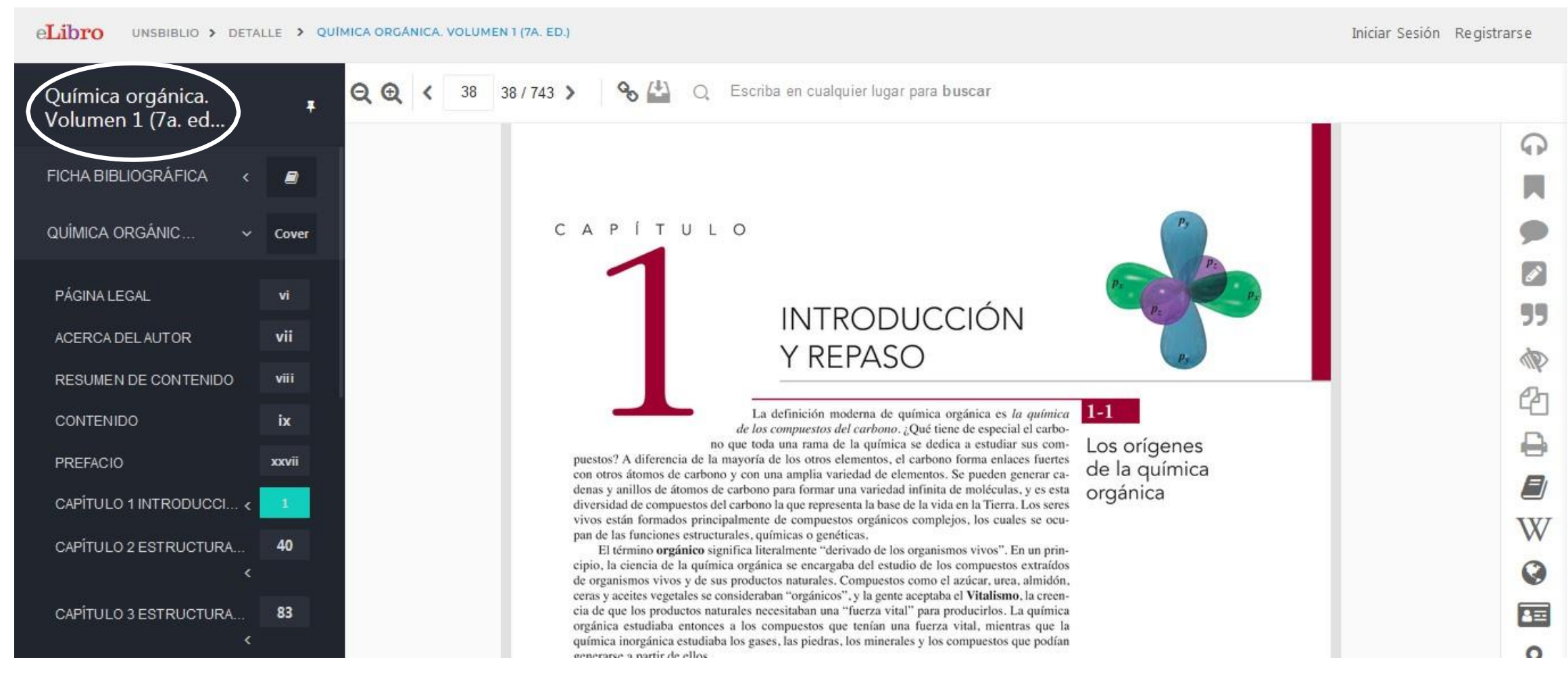